# AM8 / SK1 FIRMWARE UPGRADE GUIDE

Following guide refers to devices based on Amlogic S928x.

#### What do you need:

Image file Application for flashing devices based on Amlogic processors. Aml\_Burn\_Tool version no lower than 3.2.8. Host PC USB–OTG Cable

#### Supported host OS:

Windows 7 (32/64bit) Windows 8 (32/64bit) Windows 8.1 (32/64bit) Windows 10 (32/64bit)

### **ATTENTION!**

If you download full firmware (7z file contains ".img" file, this guide and Aml\_Burn\_Tool) please read following instructions.

1. You need to download the firmware archive. Make sure, using current firmware fits your device, otherwise it could cause harmful consequences.

2. Unpack 7z archive. In directory, you can find firmware file ".img" and Aml\_Burn\_Tool.

3. Install Aml\_Burn\_Tool. During installation, you should allow to install additional drivers for Amlogic devices detection.

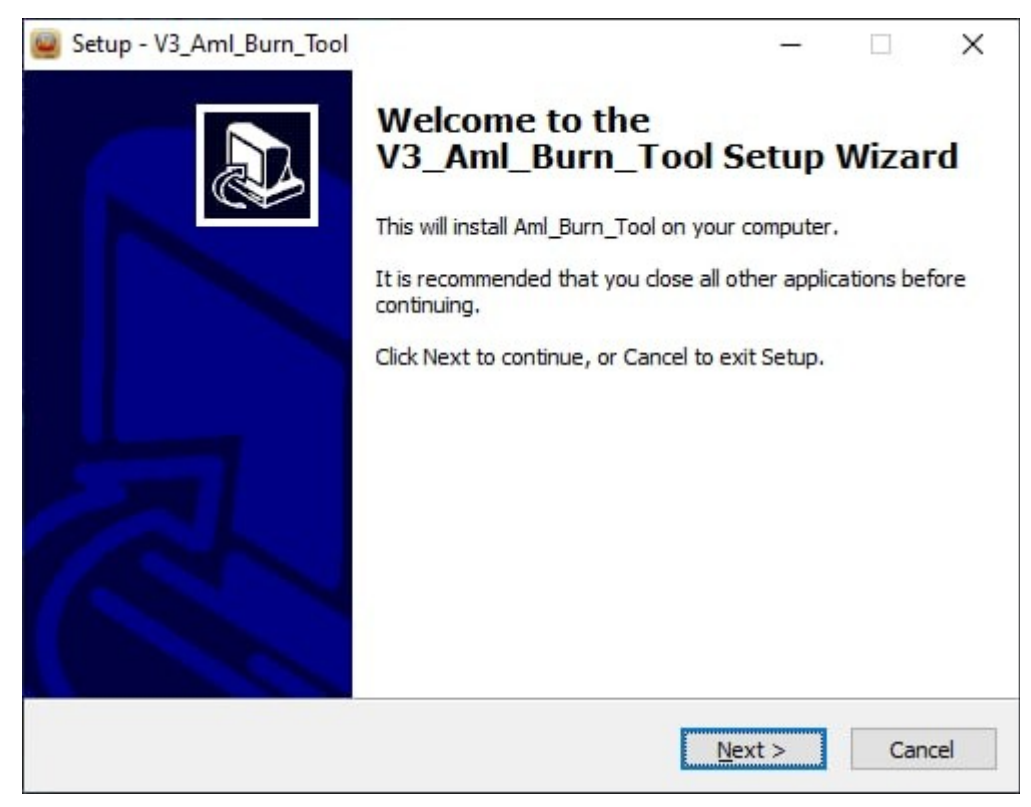

## 4. Run and change language in menu.

| 🥌 Aml_USB_<br>设置 帮助 | Burn_Tool V3.2.8<br>语言 |          |    |    | -              |           |
|---------------------|------------------------|----------|----|----|----------------|-----------|
| 设备ID                | Chinese English        | 状态       | 时间 | 续计 | 开始             |           |
|                     |                        |          |    |    | 刷涂斤            |           |
|                     |                        |          |    |    | 烧录配置           |           |
|                     |                        |          |    |    | ☑ 校验Bootloader |           |
|                     |                        |          |    |    | ☑ 擦除Flash      |           |
|                     |                        |          |    |    | 普通擦除           | •         |
|                     |                        |          |    |    | □ 烧录后重启        |           |
|                     |                        |          |    |    | Key(覆蓋重焼)      | 数量        |
| 设备                  | 时间                     | 消息(双击打开) |    |    | -              |           |
| •]                  |                        |          |    | ,  | <              | >         |
| Ready               |                        |          |    |    | Total: Success | : Failed: |

## 5. Open firmware file (Setting - Load Img) and press "Start".

#### Aml\_USB\_Burn\_Tool V3.2.8 $\times$ Setting Help Language DeviceID Status Time Statistic Start Refresh Configuration Verify Bootloader Erase Flash Normal Erase • Reset After Burn Key(overwrite) Number Device Time Message(double click open) < > • N:\Firmware\AM8\AM8\_1.3.2\AM8\_1.3.2.img 1,574,929KB Total: Success: Failed:

6. Connect device to PC via USB-OTG cable. For AM8 use USB-A – USB Type-C OTG cable, for SK1 is USB-A – USB-A OTG cable.

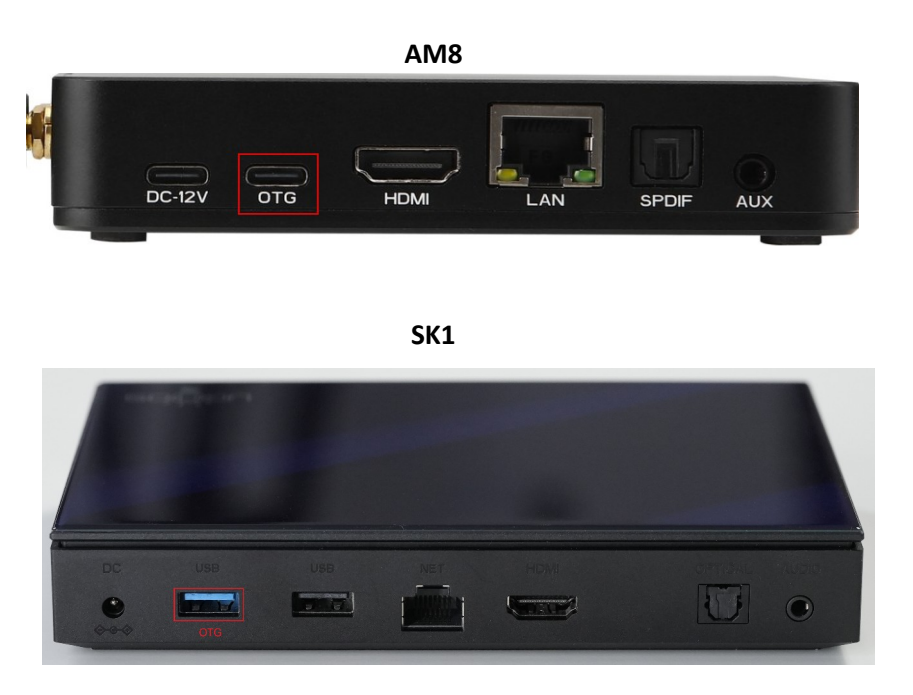

- 7. Press and hold the "Recovery" button. The SK1 has a "Recovery" button located inside the 3.5mm audio jack.
- 8. Connect the power supply to the device.
- 9. Hold the "Recovery" button. After about 5 seconds PC detects device.

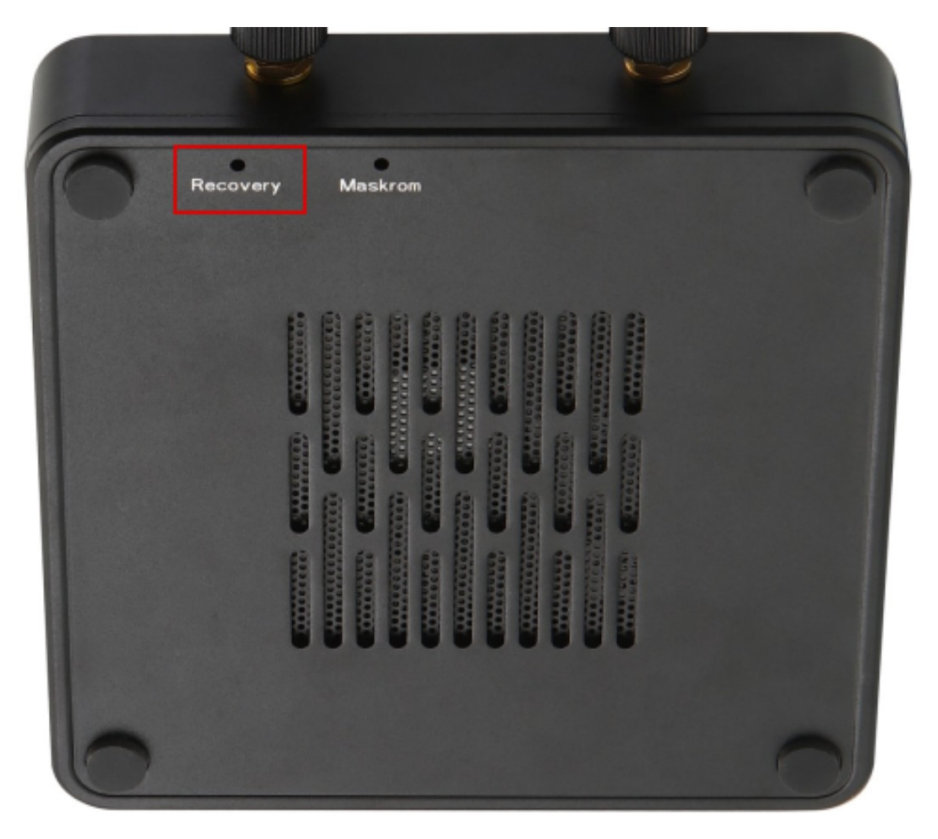

AM8

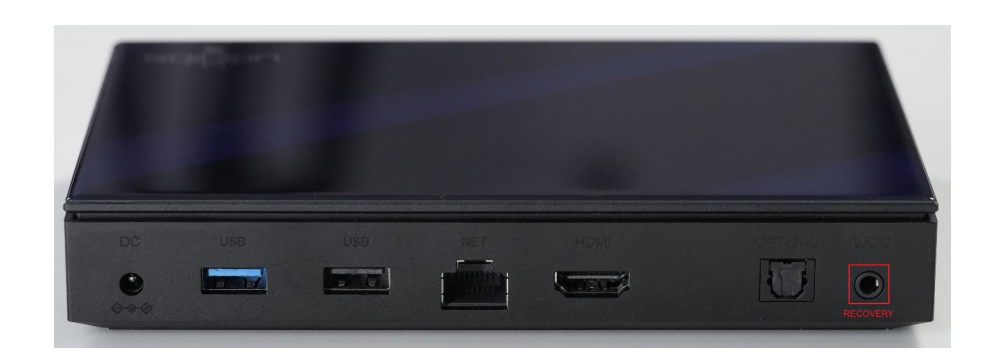

SK1

10. When PC detects device, reflashing process starts automatically. If the process has not started, you should check Amlogic drivers in device manager and repeat it's installing.

| 🧧 Aml_USB_   | Burn_Tool V3.2.8     |                            |      |           | - 🗆 ×                                                                                                    |
|--------------|----------------------|----------------------------|------|-----------|----------------------------------------------------------------------------------------------------|
| Setting Help | Language             |                            |      |           |                                                                                                    |
| DeviceID     |                      | Status                     | Time | Statistic |                                                                                                    |
| Hub6-3       | Downloading_super 6% |                            | 6    |           | Stop                                                                                                    |
| Hubo-3       | Downpoding_super 6%  | Mercardauktariich aana)    | 0    |           | Refresh     Configuration     Verify Bootloader     Erase Flash     Normal Erase     Reset After Burn     Key(overwrite)     Number |
| Device       | Time                 | Message(double click open) |      |           | -                                                                                                    |
| 1            |                      |                            |      |           | < >>                                                                                                    |
| N:\Firmwar   | e\AM8\AM8_1.3.2\AM   | 48_1.3.2.img               |      | 1,57      | –<br>74,929KB Total: Success: Failed:                                                                                               |

11. After reflashing device has finished you will see message "Burn Success".

| e AmL USB, Burn_Tool V3.2.8 – – ×<br>Setting Help Language |                                  |                            |      |           |                       |
|------------------------------------------------------------|----------------------------------|----------------------------|------|-----------|-----------------------|
| DeviceID                                                   |                                  | Status                     | Time | Statistic |                       |
| Hub6-3                                                     | Burn Success 100%                |                            | 1:52 | 0/1       | Stop                  |
|                                                            |                                  |                            |      |           | Refresh               |
|                                                            |                                  |                            |      |           | Configuration         |
|                                                            |                                  |                            |      |           | ✓ Verify Bootloader   |
|                                                            |                                  |                            |      |           | Erase Flash           |
|                                                            |                                  |                            |      |           | Normal Erase          |
|                                                            |                                  |                            |      |           | Reset After Burn      |
|                                                            |                                  |                            |      |           | Key(overwrite) Number |
|                                                            |                                  |                            |      |           |                       |
| Device                                                     | Time                             | Message(double click open) |      |           |                       |
| Hub6-3                                                     | 11.02 10:36:36.592               | [flow]Burn_successful      |      |           | < >>                  |
| N:\Firmwar                                                 | 929KB Total:1 Success:1 Failed:0 |                            |      |           |                       |

12. Disconnect device and host PC.